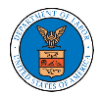

## HOW TO CREATE A NEW SHARED MAILBOX?

1. Login to your account as an Organization administrator and navigate to the Organization's Mailboxes button.

## **Organization Details**

| Details Men                    | hbers Mailboxes                                                                                                    |  |
|--------------------------------|----------------------------------------------------------------------------------------------------|--|
|                                |                                                                                                    |  |
| Organization Name              | People's Trusted Law Firm                                                                                                    |  |
| Address                        | 1010101 NE , 111th place , 11 G                                                                                                    |  |
| Country                        | United States                                                                                                    |  |
| State                          | Ohio                                                                                                    |  |
| City                           | Cincinnati                                                                                                    |  |
| Zipcode                        | 45201                                                                                                    |  |
| Organization Email             |                                                                                                    |  |
| Organization Type              | Trusted                                                                                                    |  |
| Website                        |                                                                                                    |  |
| Administrator 1 Name           | Del User Nine                                                                                                    |  |
| Administrator 1 Email          |                                                                                                    |  |
| Administrator 1 Contact Number | 9999999999                                                                                                    |  |
| Administrator 2 Name           | Claire Cooper                                                                                                    |  |
| Administrator 2 Email          | print and the second second seco |  |
| Administrator 2 Contact Number | 666666666                                                                                                    |  |

2. Click on the "Add Mailbox" button.

## Manage Mailboxes

| ( | Organization: People's Trusted Law Firm |       |        |  |            |         |  |
|---|-----------------------------------------|-------|--------|--|------------|---------|--|
|   | Add Mailbox                             |       |        |  |            |         |  |
| 5 | iearch                                  |       |        |  |            |         |  |
| l | Enter Mailbox(es)                       |       | Search |  |            |         |  |
|   |                                         |       |        |  |            |         |  |
|   | Name                                    | Email |        |  | Created On | Actions |  |

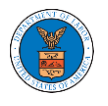

3. Fill in all the required data in the form and click the 'Save' button to create the mailbox.

|                              | Help 🕄 |
|------------------------------|--------|
| ime -<br>Shared Mailbox ABCD |        |
|                              |        |
| nail*                        |        |
|                              |        |
| ency *                       |        |
| ARB                          |        |
| BRB                          |        |
| ✓ ECAB                       |        |
| case Types *                 |        |
| × FECA                       |        |
|                              |        |
| Search and Select Case Types |        |
| OALJ                         |        |
| ect any Agency               |        |
| scription                    |        |
| (vz                          |        |
|                              |        |
|                              |        |
|                              |        |
|                              |        |
|                              | //     |
| atus *                       |        |
| Active                       | \$     |
| ect the Status.              |        |
|                              |        |

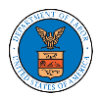

## 4. A new shared mailbox is created.

| Manage Mailboxes                           |                      |                        |         |  |  |  |  |  |  |  |
|--------------------------------------------|----------------------|------------------------|---------|--|--|--|--|--|--|--|
| Shared Mailbox ABCD shared mailbox has bee | n added successfully |                        |         |  |  |  |  |  |  |  |
| Organization: People's Trusted Law Firm    |                      |                        |         |  |  |  |  |  |  |  |
| Add Mailbox                                |                      |                        |         |  |  |  |  |  |  |  |
| Search                                     | Search               |                        |         |  |  |  |  |  |  |  |
|                                            |                      |                        |         |  |  |  |  |  |  |  |
| Name                                       | Email                | Created On             | Actions |  |  |  |  |  |  |  |
| Shared Mailbox ABCD                        |                      | 10/14/2020 - 02:39 EST | Edit    |  |  |  |  |  |  |  |